# TRAINING ENROLLMENT

# HOW TO REQUEST TRAINING ENROLLMENT

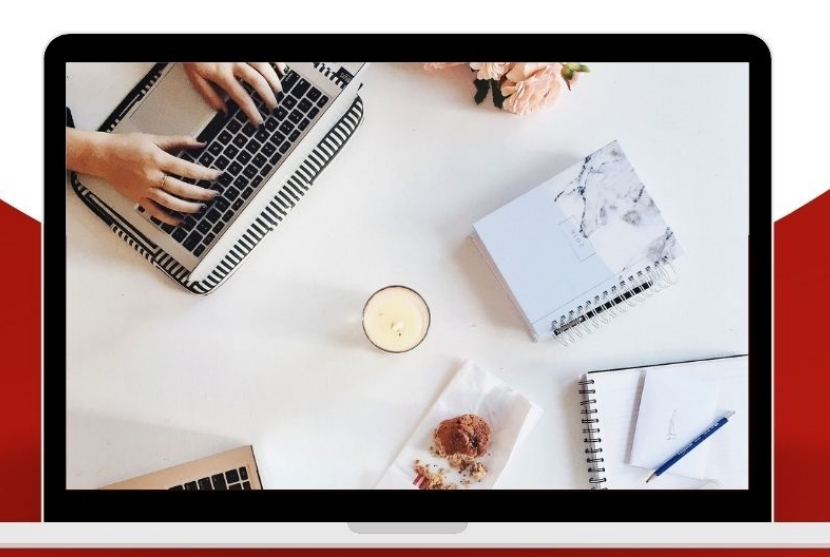

UNIVERSITY of HOUSTON

HUMAN RESOURCES

#### Step 1: Access UH

Log on to AccessUH with your login CougarNet credentials.

|                      | CougarNet Login MyUH Login            |
|----------------------|---------------------------------------|
| <b>梁</b> () AccessUH | CougarNet Username                    |
|                      | Don't know your CougarNet ID?         |
|                      | CougarNet Password                    |
|                      | Change/Reset your CougarNet Password. |
|                      | Login using your CougarNet            |

#### Step 2: PASS

Click the PASS icon.
 Make sure the tab above says Employee Self Service.

|             |       | ✓ Employee Self Service |    |
|-------------|-------|-------------------------|----|
| P. A. S. S. | ement | Employee Self Service   | Pa |
| HR          |       |                         |    |

• **Click** the Training icon.

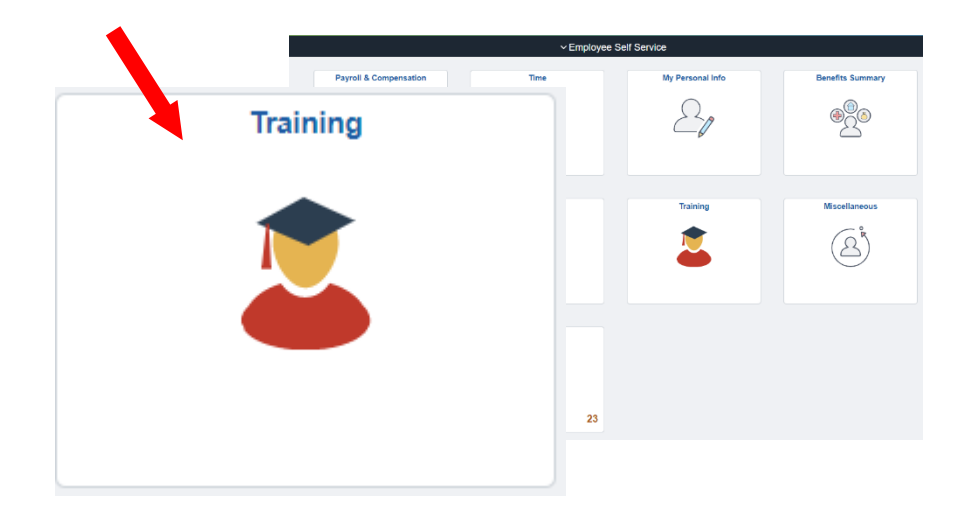

### Step 3: My Training

• Click Request Training Enrollment.

| K Employe  | ee Self Service              |            |            |   | My Trair | ing       |                |   |   | New Window | G<br>Help | A : ( |
|------------|------------------------------|------------|------------|---|----------|-----------|----------------|---|---|------------|-----------|-------|
| Training   | g Summary                    |            |            |   | End Time | Status    | Cancel Request |   |   |            |           |       |
|            | <b>°</b> ,                   |            |            |   | •        | Completed | Gancel Request | + | - |            |           |       |
|            |                              |            |            |   |          | Completed | Cancel Request | + | - |            |           |       |
| Reques     | t Training Enro              | Ilment     |            |   |          | Completed | Gancel Request | + | - |            |           |       |
| () ricques | e Haining Enro               | innent     |            |   |          | Completed | Cancel Request | + | - |            |           |       |
|            |                              |            |            | - | 5        | Completed | Cancel Request | + | - |            |           |       |
| 🗢 –        | D                            |            |            |   |          | Completed | Gancel Request | + | - |            |           |       |
|            | Request Statt                | IS         |            |   |          | Completed | Cancel Request | + | - |            |           |       |
|            |                              |            |            |   |          | Completed | Cancel Request | + | - |            |           |       |
| _          |                              |            |            |   |          | Completed | Gancel Request | + | - |            |           |       |
| 📃 Consult  | ing/Related Pa               | rty        |            |   |          | Completed | Cancel Request | + | - |            |           |       |
|            | -                            |            |            |   |          | Completed | Cancel Request | + | - |            |           |       |
|            |                              |            |            |   | 4.00PM   | Completed | Cancel Request | + | - |            |           |       |
|            |                              |            |            |   | 1        | Completed | Cancel Request | + | - |            |           |       |
|            | FY21 HR Query Viewer         | 08/31/2021 | 08/31/2021 |   |          | Completed | Cancel Request | + | - |            |           |       |
|            | FY21 HR Query Manager        | 08/31/2021 | 08/31/2021 |   |          | Completed | Cancel Request | + | - |            |           |       |
|            | FY21 Mandatory Training: EEO | 08/31/2021 | 08/31/2021 |   |          | Completed | Cancel Request | + | - |            |           |       |

Click on either Search by Course Name or Search Course Number (1).
 Search by Course Name or Search by Course Number. You can Search by location and Search by date if the course is in person (2).
 Note: Searching by Course Number is the recommended method.

| ✓ Emplayers Soll Score: ⇒ Training Summary Request Training Envolument                 | My Training<br>Request Training Enrollment | A ∴ Ø A ∴ Ø New Window   Heip   Personatize Page |
|----------------------------------------------------------------------------------------|--------------------------------------------|--------------------------------------------------|
| Request Training Enrollm                                                               | ent                                        |                                                  |
| Your Name                                                                              |                                            |                                                  |
| Please choose one of the search meth<br>Search by Course Name<br>Search by Course Numb | nods below to find a course session.       |                                                  |
| Search by Location<br>Search by Date                                                   | (2)                                        |                                                  |
| Go To                                                                                  |                                            |                                                  |

Select Search by Course Number and enter the course number here (3). Click
 Search (4).

Note: PeopleSoft will <u>not</u> let you enroll in a course you're already enrolled in or have taken previously.

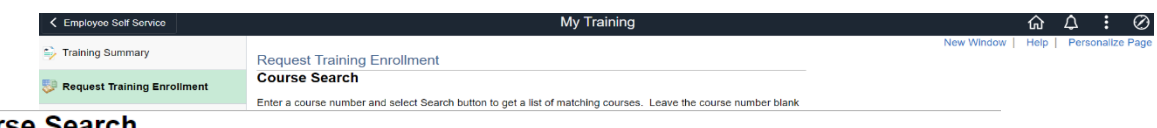

#### Course Search

Enter a course number and select Search button to get a list of matching courses. Leave the course number blank to get a list of all courses.

| Course Number                         | HO2204 | Search |
|---------------------------------------|--------|--------|
| Return to Request Training Enrollment | (3)    | (4)    |

The course name generates under Description, with the course number to the left under Course Number (4). Click View Available Sessions (5).

|     | Training         | Summary<br>t Training Enrollment | Request Training Enrollment<br>Course Search<br>Errer a course number and select Search button to get a<br>courses. | a list of matching courses. | Leave the course number bank to get a list of all | New Window | Help | Personalize Page u |     |
|-----|------------------|----------------------------------|----------------------------------------------------------------------------------------------------|-----------------------------|---------------------------------------------------|------------|------|--------------------|-----|
|     | Course<br>Number | Description                      |                                                                                                    | Course<br>Detail            | Session Availability                              |            |      |                    |     |
| (4) | HO2204           | Golf Cart Train                  | ning                                                                                                    | View                        | Available Sess                                    | ions       |      | -                  | (5) |
|     | Return to Reques | t Training Enroll                | ment                                                                                                    |                             |                                                   |            |      | _                  |     |

#### \*For classroom (In-person or live virtual) courses, move to <u>Step 4b</u>.

#### **Online Courses**

#### **Step 4a: View Available Sessions - Online Only**

NOTE FOR ONLINE COURSES ONLY: The "start date" is the date the course expires in the system. You can being your online training in TAP the following day immediately following enrollment.

There is a max of 999 that can enroll in a course. In this case there 988 open seats in session 0001.

• Click on the available session (1).

|                          |                 |                                |            |                              |                  |      | New Window | Help | Personalize | Page |
|--------------------------|-----------------|--------------------------------|------------|------------------------------|------------------|------|------------|------|-------------|------|
| Request                  | Training En     | rollment                       |            |                              |                  |      |            |      |             |      |
| View Av                  | ailable Ses     | sions                          |            |                              |                  |      |            |      |             |      |
| HO2204                   | Golf Cart Tra   | aining                         |            |                              |                  |      |            |      |             |      |
| Select a ses<br>session. | ssion number in | the list below to view session | details or | to request enrollment in the |                  |      |            |      |             |      |
| Course Se                | ssion Details   |                                |            |                              |                  |      |            |      |             |      |
| Session                  | Start Date      |                                | Location   |                              | Duration (Hours) |      | Open Seats |      | Waitlisted  |      |
| 0001                     | 08/31/2022      |                                |            |                              |                  | 0.0  |            | 988  | c           | )    |
| Pennion                  |                 | Start Date                     |            |                              | Open Se          | eats |            |      |             |      |
| ession                   |                 | Start Date                     | -          |                              |                  |      |            |      |             |      |
| 0001                     |                 | 08/31/202                      | 2          |                              |                  |      | 988        |      |             |      |
|                          |                 | 00/01/202                      | 2          |                              |                  |      |            |      |             |      |
|                          |                 |                                |            |                              |                  |      |            |      |             |      |
| T                        |                 |                                |            |                              |                  |      |            |      |             |      |
|                          |                 |                                |            |                              |                  |      |            |      |             |      |
| (1)                      |                 |                                |            |                              |                  |      |            |      |             |      |
| (1)                      |                 |                                |            |                              |                  |      |            |      |             |      |

#### Step 5a: Session Detail – Online Only

If you enrolling in a training course that is online, you can disregard the waitlist checkbox.

NOTE FOR ONLINE COURSES ONLY: The session start date and end date is when the course expires in the system. It will always be the last day of the fiscal year.

• Click Continue (1).

| Date     Session Start Date     Session End Date     Start Time     End Time     Training Facility Name       Wednesday     08/31/2022     08/31/2022     12:00AM | Session Schedu | le                 | Session [<br>Mia Tromas<br>Select the C<br>Star<br>Lo | Laming Endoment<br>etrail<br>Etrail<br>Ecourse Colf Carl Training<br>Lotes 0801/2022<br>cation<br>purge | Session 0<br>Duration (Hours) 0 | 001<br>.e              |
|----------------------------------------------------------------------------------------------------|----------------|--------------------|-------------------------------------------------------|----------------------------------------------------------------------------------------------------|---------------------------------|------------------------|
| Wednesday 08/31/2022 08/31/2022 12:00AM                                                                                                    | Date           | Session Start Date | Session End Date                                      | Start Time                                                                                              | End Time                        | Training Facility Name |
|                                                                                                    | Wednesday      | 08/31/2022         | 08/31/2022                                            | 12:00AM                                                                                                 |                                 |                        |

\*For Online Courses move to <u>Step 6</u>.

#### **Classroom (In-person or Live Virtual) Courses**

#### Step 4b: View Available Sessions – In-person/Live Virtual Only

Select your desired session. The **Start Date** is the date that the course is available. The **Duration** states the length of time course will last. **Open Seats** shows how many seats are available for that session.

• Click on the session number to select the appropriate session (1).

| View Av                                                      | allable Sessions                                                                       |                                             |                  |                            |                           |
|--------------------------------------------------------------|----------------------------------------------------------------------------------------|---------------------------------------------|------------------|----------------------------|---------------------------|
| PSF010                                                       | Journal Entry                                                                          |                                             |                  |                            |                           |
| Select a ses<br>session.                                     | ssion number in the list below                                                         | to view session details or to request enrol | lment in the     |                            |                           |
| Course Se                                                    | ssion Details                                                                          |                                             |                  |                            |                           |
| Session                                                      | Start Date                                                                             | Location                                    | Duration (Hours) | Open                       | Seats                     |
|                                                              |                                                                                        |                                             |                  |                            |                           |
| 0180<br>Course Se                                            | 05/11/2022<br>ssion Details                                                            |                                             |                  | 3.0                        | (                         |
| 0180<br>Course Se<br>Session                                 | 05/11/2022<br>ssion Details<br>Start Date                                              | Location                                    | Duration (Hours) | 3.0<br>Open                | (<br>Seats                |
| 0180<br>Course Se<br>Session<br>0181                         | 05/11/2022  ssion Details  Start Date  06/08/2022                                      | Location                                    | Duration (Hours) | 3.0<br>Open<br>3.0         | (<br>Seats<br>10          |
| 0180<br>Course Se<br>Session<br>0181                         | 05/11/2022  ssion Details  Start Date  06/08/2022                                      | Location                                    | Duration (Hours) | 3.0<br>Open<br>3.0         | (<br>Seats<br>10          |
| 0180<br>Course Se<br>Session<br>0181<br>Course Se            | 05/11/2022<br>ssion Details<br>Start Date<br>06/08/2022<br>ssion Details               | Location                                    | Duration (Hours) | 3.0<br>Open<br>3.0         | (<br>Seats<br>10          |
| 0180<br>Course Se<br>Session<br>0181<br>Course Se<br>Session | 05/11/2022<br>ssion Details<br>Start Date<br>06/08/2022<br>ssion Details<br>Start Date | Location                                    | Duration (Hours) | 3.0<br>Open<br>3.0<br>Open | (<br>Seats<br>10<br>Seats |

#### Step 5b: Session Detail – In-person/Live Virtual Only

Your **Session Details** will include Course Name, Course Session, Duration, and Start and End dates **(2).** Your **Session Schedule** will include Day, Start date and End Date, Time, and Training Facility Name (location of the training course) **(3).** 

|                 |                     |                  | My Tra           | aining     |                     |                     |            | ሴ          | $\Diamond$ | :   |
|-----------------|---------------------|------------------|------------------|------------|---------------------|---------------------|------------|------------|------------|-----|
| D               |                     |                  |                  |            |                     |                     | New Window | Help       | Person     | ali |
| Request Tra     | aining Enroi        | Iment            |                  |            |                     |                     |            |            |            |     |
| Session De      | etan                |                  |                  |            |                     |                     |            |            |            |     |
| Mia Thomas      |                     |                  |                  |            |                     |                     |            |            |            |     |
| Select the Co   | ntinue button to    | submit your trai | ning request.    |            |                     |                     |            |            |            |     |
| с               | ourse Journal       | Entry            |                  |            | Session 018         | 80                  | (2)        |            |            |     |
| Start           | Date 05/11/20       | 22               |                  | D          | uration (Hours) 3.0 |                     | _(_/       |            |            |     |
| Loca            | ation               |                  |                  |            | , ,                 |                     |            |            |            |     |
| Lang            | lade                |                  |                  |            |                     |                     |            |            |            |     |
|                 |                     |                  |                  |            |                     |                     |            |            |            |     |
| Prerequisite C  | ourses              |                  |                  |            |                     |                     |            |            |            |     |
| None            |                     |                  |                  |            |                     |                     |            |            |            |     |
|                 |                     |                  |                  |            |                     |                     |            |            |            |     |
|                 |                     |                  |                  |            |                     |                     |            |            |            |     |
| Session Sche    | dule                |                  |                  |            |                     |                     |            |            |            |     |
| Date            | Session St          | art Date         | Session End Date | Start Time | End Time            | Training Facility N | ame        |            |            |     |
| Wednesday       | 05/11/2022          |                  | 05/11/2022       | 9:00AM     | 12:00PM             | Skype               | (:         | 2)         |            |     |
|                 |                     |                  |                  |            |                     |                     |            | <i>י</i> ן |            |     |
| If this set     | ssion is full, plac | e me on the wa   | iting list.      |            |                     |                     |            |            |            |     |
| Contin          | u e                 |                  |                  |            |                     |                     |            |            |            |     |
|                 |                     |                  |                  |            |                     |                     |            |            |            |     |
| Return to Cours | se Search           |                  |                  |            |                     |                     |            |            |            |     |

### Step 5b: Session Detail, contd. – In-person/Live Virtual Only

- If the session is full, you may select the checkbox to request to be placed on the waitlist (4). You will receive an email if the session becomes available.
- Click Continue (5).

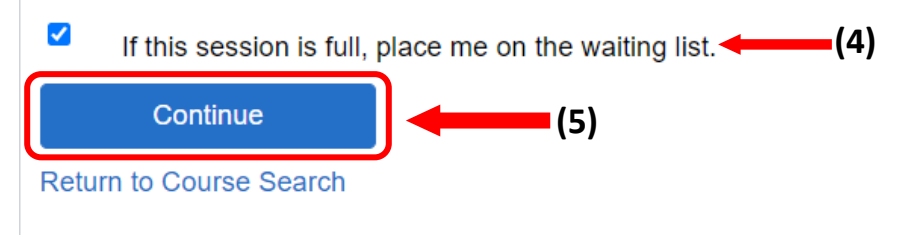

Continue to Step 6

## Step 6: Submit Request (For both Online and Classroom/Virtual)

Your course session details will be located on this page.

• Click Submit.

#### Submit Request

| r comments (optional) and sele             | ct Submit but | tton at the bottom of the page to complete your request. |          |
|--------------------------------------------|---------------|----------------------------------------------------------|----------|
|                                            |               |                                                          |          |
| urse Session Details                       |               |                                                          |          |
| urse dession Details                       |               | - K- (T ) (                                              |          |
| Course                                     | HO2204        | Golf Cart Training                                       |          |
| Session                                    | 0001          |                                                          |          |
| Duration (Hours)                           | 0.0           |                                                          |          |
| Location                                   |               |                                                          |          |
| Language                                   |               |                                                          |          |
| a Thomas                                   |               |                                                          |          |
| a Thomas<br>Employee ID 149787             | 8             |                                                          |          |
| 1 Thomas<br>Employee ID 149787<br>Comments | 8             |                                                          | d        |
| Thomas<br>Employee ID 149787<br>Comments   | 8             |                                                          | d        |
| Thomas<br>Employee ID 149787<br>Comments   | 8             |                                                          | <i>.</i> |
| a Thomas<br>Employee ID 149787<br>Comments | 8             |                                                          | <i>.</i> |
| Thomas<br>Employee ID 149787<br>Comments   | 8             |                                                          | d<br>z   |

You will receive an email confirmation once your request has been submitted. Your <u>Online</u> training course will be available in the TAP Employee Training System via <u>AccessUH</u> the following day.

<u>*Classroom/Live Virtual*</u> training courses will receive an email with course details from the facilitator, in addition to the email confirmation.

For additional assistance, visit the HR Talent Development website, <u>https://uh.edu/human-resources/talent-development/</u>.